## eRA Post-Award: Submit a Performance Progress Report (PPR)

**Terms Tracking** is used to respond to terms and conditions applied to your awarded grant, such as **Performance Progress Reports (PPRs)** for non-research grants.

Users with the Signing Official (SO) and Project Director / Principal Investigator (PD/PI) roles can access Terms Tracking and submit requested information.

1. Log into eRA Commons and select the **Status** button from the left hand menu.

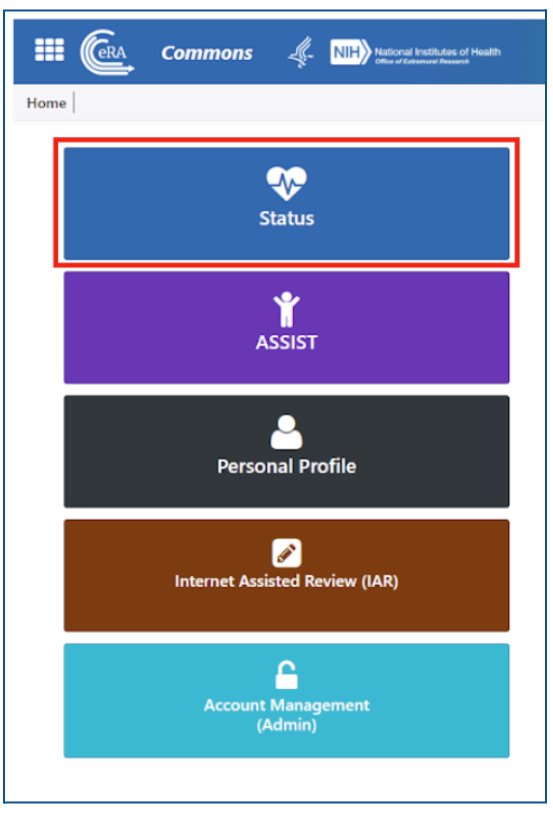

\*If you have the **SO** role, go to **Step 2**.

\*If you have the **PD/PI** role, go to **Step 3**.

## 2. SIGNING OFFICIAL VIEW:

a. Select General from the Search Type dropdown menu and then select Search.

| Search Type                                                                             | General               | ~ <mark>0</mark>            |                                                                                       |                          |            |
|-----------------------------------------------------------------------------------------|-----------------------|-----------------------------|---------------------------------------------------------------------------------------|--------------------------|------------|
| Туре                                                                                    | Activity Code         | IC/Institute                | Serial #                                                                              | Support Yr.              | Suffix     |
| ex: 5                                                                                   | ex: R01               | • ex: GM •                  | ex: 123456                                                                            | ex: 01                   | ex: A1     |
| 64. HAC-11 PA0700                                                                       | i01 3-T1-0 (Minimum 4 | characters)                 |                                                                                       |                          |            |
| PD/PI Last Name                                                                         | 01 3-T1-0 (Minimum 4  | t characters)               | PD/PI First Name                                                                      |                          |            |
| PD/PI Last Name ex: Smith Budget Start Date I                                           | 01 3-T1-0 (Minimum 4  | t characters)               | PD/PI First Name<br>ex: John<br>Budget End Date I                                     | Range                    |            |
| PD/PI Last Name<br>ex: Smith<br>Budget Start Date I<br>MM/DD/YYYY                       | Range                 | t characters)<br>MM/DD/YYYY | PD/PI First Name<br>ex: John<br>Budget End Date I<br>MM/DD/YYYY                       | Range                    | MM/DD/YYYY |
| PD/PI Last Name<br>ex: Smith<br>Budget Start Date I<br>MM/DD/YYYY<br>Application Status | Range                 | : characters)<br>MM/DD/YYYY | PD/PI First Name<br>ex: John<br>Budget End Date I<br>MM/DD/YYYY<br>Grants.gov Trackii | Range<br>to<br>ng Number | MM/DD/YYYY |

b. Find the award you want to submit a PPR for, click the **ellipsis**, then select **View Terms Tracking**.

| Status Result - General Search @         Filter Table         Image: Control of the second second sec |                                                                            |                                                                                                    |                  |  |  |  |  |  |
|----------------------------------------------------------------------------------------------------|----------------------------------------------------------------------------|----------------------------------------------------------------------------------------------------|------------------|--|--|--|--|--|
| Application/Award ID 🗘                                                                                                    | Grants.gov Tracking # \_                                                   | Proposal Title 🗘                                                                                                    | PD/PI<br>Name \$ |  |  |  |  |  |
| NA22NMF4270131-T1-01                                                                                                    | GRANT13507904<br>View Terms Tracking<br>Revision Request<br>Correspondence | TEST RECORD - A transcriptomic study of the differen-<br>tial stress response between diploid and triploid east-<br>ern oyster Crassostrea virginica, and its potential in-<br>volvement in triploid mortality | Smith, John      |  |  |  |  |  |

c. Continue the PPR submission process from **Step 4**.

## 3. PD/PI VIEW:

a. After following **Step 1**, select **List of Applications/Awards** from the search menu.

| Status: PI Search                                                                                                    |  |
|----------------------------------------------------------------------------------------------------|--|
| The Status screens have been updated. If you have any questions about the new Commons Status look and feel please contact the eRA Service Desk .                                                                                                    |  |
| The following list of applications represents a result of the search by Grants.gov Tracking # or a list of all Recent/Pending eSubmissions. If you do not see a complete list of your Recent/Pending eSubmissions, please click Recent/Pending eSubmissions menu lab again.                                                                                                    |  |
| Recent/Pending eSubmissions                                                                                                    |  |
| Applications that require action (e.g., to view errors/wamnings) prior to submission completion     Applications that are available to view (during two business day correction window) prior to submission completion     Applications that have been rejected by Signing Otticial                                                                                                    |  |
| List of Applications/Awards                                                                                                    |  |
| Funded Awards     Successfully submitted applications, both paper and electronic     Review assignment status, review results, summary statements, and Notices of Award     Review assignment status, review results, summary statements, and Notices of Award     Other Commons features (e.g., Just In Time, eSNAP; Closeout, Financial Status Report) for previously submitted applications/awards |  |
| Search by Grants gov Tracking Num                                                                                                    |  |
| Enter the Grants gov Tracking Number into the following box for easy access to a specific award application           Tracking Number         Search                                                                                                    |  |

b. Find the award you would like to submit a PPR for and select the **+ button** to expand the award and see award actions.

| Status Result - List of Applications/Awards 🕑 🗃 |   |                                          |                     |                                                                                |         |     |  |
|-------------------------------------------------|---|------------------------------------------|---------------------|--------------------------------------------------------------------------------|---------|-----|--|
| NA24OARX417G0014                                | 0 | 08/27/2023 - 08/27/2028 (Project Period) | SMITH, JOHN (PD/PI) | UAT test Non-research - 7 NOAA-OAR-UAT-2023-2023111<br>- CFDA 11 - A (Title)   | Pending | (+) |  |
| NA24OARX417G0013                                | 0 | 08/27/2023 - 08/27/2028 (Project Period) | SMITH, JOHN (PD/PI) | UAT test Non-research - 11 NOAA-OAR-UAT-2023-<br>2023111 - CFDA 11 - A (Title) | Pending | +   |  |
|                                                 |   |                                          |                     |                                                                                |         |     |  |

c. When the appropriate grant is expanded, you will see **Available Actions**. Select **View Terms Tracking**.

| Status Result - List of Applications/Awards 🛛 🗊 🔽 Flat View |                      |                                   |                                      |                                                |                     |                               |                    |                                    |
|-------------------------------------------------------------|----------------------|-----------------------------------|--------------------------------------|------------------------------------------------|---------------------|-------------------------------|--------------------|------------------------------------|
| NA24OARX417G0014                                            | 08/27/2023           | - 08/27/2028 (Project Period)     | SMITH, JOHN (PD/PI)                  | UAT test Non-research<br>- CFDA 11 - A (Title) | - 7 NOAA-OAR-UAT-2  | 023-2023111 Awarded. Nor      | n-fellowships only | -                                  |
| Application/Award ID                                        | Grants.gov Tracking# | Proposal Title                    |                                      | PD/PI Name                                     | eSubmission Status  | Current Application Status    | Status Date        | Available Actions                  |
| NA24OARX417G0014-T1-01                                      | GRANT00798628        | UAT test for Non-research - 1 NOA | A-OAR-UAT-2023-2023111 - CFDA 11 - A | SMITH, JOHN (PI)                               | Submission Complete | Awarded. Non-fellowships only | 09/13/2023         | Correspondence View Terms Tracking |

- d. Continue the PPR submission process from Step 4.
- 4. The **Terms and Conditions Module (TCM)** will display all terms that are applicable to the award (PPRs, other special award conditions, etc.). Make sure **Project Period** is selected, then find the **Semi-Annual Report** or **Performance Progress Report** term name and expand the section by clicking the **small black arrow** to the left of the term name to see associated tasks.

|        | CRA TCM<br>Terms and                           | Conditions Module (TCM)                    |                                                         | of Health              |                           |                                        |                                 |                        | 3                         |
|--------|------------------------------------------------|--------------------------------------------|---------------------------------------------------------|------------------------|---------------------------|----------------------------------------|---------------------------------|------------------------|---------------------------|
| ١      | View Terms Track                               | ing Details 😯                              |                                                         |                        |                           |                                        |                                 |                        |                           |
| c<br>U | Organization Name                              |                                            | Core Grant Number<br>NA24OARX417G0014                   |                        |                           | Cur                                    | rent Assignments                |                        |                           |
| F<br>1 | Project Period<br>12/27/2023 - 12/27/2028      |                                            | <b>Project Title</b><br>UAT test for Non-research - 1 N | IOAA-OAR-UAT-2023-2023 | Grant Spe<br>Corbutt, Mic | <b>ialist (GMS)</b><br>helle           | Program Official<br>Kwon, Linda | (PO)                   |                           |
| C      | Grant Program (PCC)                            |                                            | - CFDA 11                                               |                        | Program I<br>Smith, John  | irector/Principal Investigator (PD/PI) | Business Official               | (BO)                   |                           |
| E<br>( | Budget Period 01<br>(09/01/2022 - 08/31/2025 ) | Project Period<br>(09/01/2022 - 08/31/2025 |                                                         |                        |                           |                                        |                                 |                        |                           |
| ¢      | Quick Filters : Tracked Only                   | У                                          |                                                         |                        |                           |                                        |                                 |                        |                           |
| [      | Filter Tab                                     | 3 Results                                  |                                                         |                        |                           |                                        |                                 |                        | < 1 of 1 ~                |
|        | Term Name                                      | Program                                    | nmatic   Award Number                                   |                        | Next Due Date ≑           | Next Task Description ≑                | Next Submission<br>Date ≑       | Next Removal<br>Date ≑ | Next Due Date<br>Status ≑ |
|        | Semi-Annual Report 1                           | 60                                         | NA24OARX417G0014-T                                      | 1-01 💼 📙 0             | 04/30/2024                | March 2024 Semi-Annual Report          |                                 |                        | Unresolved                |

5. Select the ellipsis next to the PPR you would like to submit, then select Prepare Documentation.

| Term Name 🔺                                        | Programmatic ≑        | Award Number ≑         |         | Next Due Date ≑   |
|----------------------------------------------------|-----------------------|------------------------|---------|-------------------|
| Semi-Annual Report 1                               | No                    | NA24OARX417G0014-T1-01 | 🚍 🚨     | 04/30/2024        |
|                                                    |                       |                        |         |                   |
| ✓ Term Content                                     |                       |                        |         |                   |
| Semi-Annual Report 1: Instructions on your term wi | Il be included here.  |                        |         |                   |
|                                                    |                       |                        |         |                   |
| Task Description                                   | Due Dat               | e Status Du            | e Date  | Submission Status |
| March 2024 Semi-Annual Report                      | Unres                 | olved 04/:             | 30/2024 | No Submissions    |
| September 2024 Semi-Annual Rep 🖉 🖗                 | Prepare Documentation | 10/3                   | 30/2024 | No Submissions    |
|                                                    |                       |                        |         |                   |

6. Upload your PPR using the **Upload** button. You can add up to 10 documents (6 MB size restriction per file). Comments are optional but can be provided.

| erms and Conditions (Addition                                                                                         | onal Materials) 🕜 |                                                                                                    |                                                                                                    |                    |
|----------------------------------------------------------------------------------------------------|-------------------|----------------------------------------------------------------------------------------------------|----------------------------------------------------------------------------------------------------|--------------------|
| Grant Information                                                                                                    |                   |                                                                                                    |                                                                                                    |                    |
| Core Grant Number: NA24OARX417G0014<br>Grant Program (PCC):<br>PD/PI Name: Smith, John<br>Org Name: UNIVERSITY OF DOC |                   | Award Number: 1A240A8041703014-71-01<br>Project Penod: 12/27/2023 12/27/2023<br>Budget Penod: 12/27/2023 - 12/27/2023 - 12/27/2023 - 12/27/2023 - 12/27/2023 - 12/27/2023 - 12/27/2023 - 12/27<br>Project Title: UAT lest for Non-research - 1 NOAA-OAR-UAT-2023-2023111 - CFDA 11 | Term Budget Period: 1<br>Term Name: Semi-Annual Report 1<br>Term Due Date: 04/30/2024<br>Task Description: March 2024 Semi-Annual Report |                    |
| Submission Content                                                                                                    |                   |                                                                                                    |                                                                                                    |                    |
| Please provide additional materials:                                                                                  |                   |                                                                                                    | Up to 10 documents!                                                                                                    | ± Upload           |
| No documents have been unloaded                                                                                       | Date Oploaded     | Upioaded i                                                                                                    | sy                                                                                                    |                    |
| Please provide comments:                                                                                              |                   |                                                                                                    |                                                                                                    |                    |
| BIU                                                                                                    |                   |                                                                                                    |                                                                                                    |                    |
|                                                                                                    |                   |                                                                                                    |                                                                                                    |                    |
|                                                                                                    |                   |                                                                                                    |                                                                                                    | Characters: 0/2000 |
|                                                                                                    |                   | Preview Save Submit Remove Draft Back                                                                                                    |                                                                                                    |                    |

7. When the PPR has been uploaded, you have the option to **Preview**, **Save**, **Submit**, **or Remove Draft**.

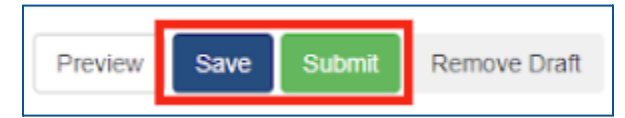

8. Once the PPR is successfully submitted, the Submission Status will say **Submitted** and the Due Date Status will say **Resolved**.

| Task Description              | Due Date Status | Due Date   | Submission Status | Submission Date |
|-------------------------------|-----------------|------------|-------------------|-----------------|
| March 2024 Semi-Annual Report | Resolved        | 04/30/2024 | Submitted         | 04/25/2024      |